Strona 1 z 4

# Instrukcja obsługi systemu informatycznego umożliwiającego składanie oraz sprawdzanie statusu złożonej Nominacji lub Renominacji

# ("Instrukcja")

### § 1. Postanowienia ogólne

- 1. Instrukcja skierowana jest do ZUD, a jej celem jest wyjaśnienie zasad korzystania z Systemu.
- System służy do składania oraz sprawdzania statusu złożonej przez ZUD Nominacji lub Renominacji. Przy wykorzystaniu Systemu:
  - a) ZUD składają Nominacje lub Renominacje,
  - b) OSD na bieżąco informuje o statusie złożonej przez ZUD Nominacji lub Renominacji,
  - c) OSD informuje o zatwierdzeniu lub odrzuceniu Nominacji lub Renominacji.

# § 2. Definicje

1. Określenia użyte w Instrukcji mają następujące znaczenie:

| System            | System informatyczny OSD umożliwiający       |
|-------------------|----------------------------------------------|
|                   | składanie oraz sprawdzanie statusu złożonej  |
|                   | Nominacji lub Renominacji.                   |
| Administrator     | Pracownik OSD lub inna upoważniona przez     |
|                   | OSD osoba, która posiada pełne uprawnienia   |
|                   | administracyjne do zarządzania Systemem.     |
| Użytkownik        | Osoba posiadająca upoważnienia do składania  |
|                   | Nominacji lub Renominacji, w imieniu ZUD, a  |
|                   | także sprawdzania statusu złożonej Nominacji |
|                   | lub Renominacji.                             |
| Konto Użytkownika | Konto Użytkownika składające się z nazwy     |
|                   | Użytkownika i Hasła.                         |
| Nazwa Użytkownika | Nazwa przydzielana podczas nadania Konta     |
|                   | Użytkownika.                                 |
| Hasło Użytkownika | Ciąg znaków umożliwiających zalogowanie się  |
|                   | przez Użytkownika do Systemu.                |
| IRiESD            | Instrukcja Ruchu i Eksploatacji Sieci        |
|                   | Dystrybucyjnej OSD.                          |

#### Instrukcja obsługi systemu do składania oraz sprawdzania statusu złożonej Nominacji lub Renominacji

PSG sp. z o.o.

Strona 2 z 4

| Umowa dystrybucyjna | Umowa o świadczenie usług dystrybucji zawarta |
|---------------------|-----------------------------------------------|
|                     | pomiędzy OSD a ZUD.                           |

 Wszystkie niezdefiniowane w Instrukcji terminy i pojęcia mają znaczenie nadane im w IRiESD oraz Umowy dystrybucyjnej.

### § 3. Dostęp do Systemu

- 1. Do korzystania z Systemu niezbędne są: połączenie z siecią Internet, urządzenie elektroniczne z dostępem do Internetu, aktualny system antywirusowy oraz zainstalowane aktualne poprawki bezpieczeństwa systemu operacyjnego i przeglądarki internetowej.
- 2. System jest dostępny bezpłatnie dla Użytkownika przez siedem (7) dni w tygodniu, całodobowo przez szyfrowane połączenie pod adresem <u>https://nominacje.psgaz.pl.</u>
- Dostęp do Systemu odbywa się poprzez zalogowanie na podstawie loginu oraz Hasła Użytkownika.
- Rejestracja Użytkownika dokonywana jest przez Administratora na podstawie zgłoszenia oraz weryfikacji zgodności danych Użytkownika z Załącznikiem nr 5 do Umowy dystrybucyjnej - "Osoby uprawnione do kontaktu operacyjnego służb dyspozytorskich i eksploatacyjnych" ("Załącznik nr 5").
- 5. Administrator po założeniu konta w Systemie przez Użytkownika przesyła mu dane służące do pierwszego zalogowania się (login i hasło jednorazowe) na imienny adres email Użytkownika określony w Załączniku nr 5. W trakcie pierwszego logowania System wymusi zmianę hasła przez Użytkownika.
- 6. Użytkownik przed pierwszym zalogowaniem się do Systemu akceptuje niniejszą Instrukcję. Zaakceptowanie Instrukcji jest niezbędne dla uzyskania możliwości zalogowania się do Systemu. W przypadku gdy Użytkownik nie zaakceptuje niniejszej Instrukcji, nie zostanie zalogowany do Systemu.
- System wymusza zmianę Hasła Użytkownika co 30 dni kalendarzowych. W celu podwyższenia bezpieczeństwa nowo wprowadzane Hasło Użytkownika musi być różne od pięciu ostatnio wprowadzonych Haseł Użytkownika.
- Administrator ma prawo zablokować Użytkownikowi dostęp do Konta Użytkownika w wypadku stwierdzenia, że korzysta on z niego w sposób sprzeczny z Instrukcją, Umową dystrybucyjną, IRiESD lub obowiązującymi przepisami prawa.
- Każdy Użytkownik w dowolnym momencie posiada możliwość zmiany Hasła Użytkownika za pomocą funkcji "Nie pamiętam hasła", która znajduje się na głównym ekranie logowania do Systemu.

- 10. Użycie przycisku "Nie pamiętam hasła" i wprowadzenie swojego loginu powoduje wysłanie wiadomości e-mail z linkiem służącym do wygenerowania nowego jednorazowego Hasła Użytkownika, które jest przesyłane drogą mailową na adres wskazany w formularzu. Przy logowaniu jednorazowym Hasłem Użytkownika, System wymusza zmianę Hasła Użytkownika na nowe, nadane przez Użytkownika.
- 11. W przypadku braku możliwości dokonania przez Użytkownika zmiany Hasła Użytkownika (braku działania funkcjonalności "Nie pamiętam hasła"), należy powiadomić Administratora za pomocą adresu e-mail: <u>nominacje.pomoc@psgaz.pl</u> o zaistniałym problemie w celu realizacji zmiany Hasła Użytkownika. Powiadomienie Administratora musi być wysyłane z adresu e-mail zarejestrowanego w Systemie dla danego Użytkownika. Przesłanie e-maila z innego adresu nie będzie rozpatrywane.
- 12. Dostęp do Systemu wygasa w momencie rozwiązania Umowy dystrybucyjnej.

### § 3 . Funkcjonowanie Systemu

- 1. Czas trwania nieaktywnej sesji (czas bezczynności), po jakim następuje automatyczne wylogowanie Użytkownika z Systemu wynosi 5 minut.
- Administrator zastrzega sobie prawo do przeprowadzenia prac modernizacyjnych, aktualizacji oraz konserwacji technicznych Systemu, o których poinformuje Użytkowników za pośrednictwem wiadomości e-mail nie później niż na 14 dni przed rozpoczęciem tych prac.
- 3. W przypadku zmiany treści Instrukcji, Administrator informuje Użytkowników za pośrednictwem wiadomości e-mail, nie później niż na czternaście (14) dni przed planowaną datą wejścia w życie zmiany. W takim przypadku System wymusi akceptację zmienionej Instrukcji przed kolejnym zalogowaniem do Systemu. W przypadku gdy Użytkownik nie zaakceptuje niniejszej Instrukcji, nie zostanie zalogowany do Systemu.
- Administrator udostępniania Użytkownikom za pomocą Systemu aktualne i spójne informacje. Administrator udostępnienia wszystkim Użytkownikom informacje w takim samym zakresie i w ten sam sposób.
- 5. W przypadku braku możliwości złożenia Nominacji lub Renominacji za pomocą Systemu, Użytkownik powinien niezwłocznie powiadomić Administratora o zaistniałym zdarzeniu na adres e-mail: <u>nominacje.pomoc@psgaz.pl</u>. W takim przypadku, Nominacja lub Renominacja powinna zostać złożona i wysłana (z adresów e-mail wykazanych w Załączniku nr 5) na adres e-mail: <u>nominacja.zud@psgaz.pl</u>, a ich obsługa zapewniona będzie w takim samym zakresie i na takich samych zasadach jak Nominacji złożonych za pomocą Systemu.

#### § 4. Bezpieczeństwo

- 1. Każdy Użytkownik zabezpiecza login oraz Hasło Użytkownika przed dostępem osób niepowołanych.
- 2. W celu podwyższenia bezpieczeństwa nowo wprowadzane Hasło Użytkownika musi być różne od pięciu ostatnio wprowadzonych Haseł Użytkownika.
- 3. System został zabezpieczony przed nieautoryzowanym dostępem, w związku z czym wprowadzenie 3-krotnie niepoprawnego Hasła Użytkownika skutkuje zablokowaniem dostępu do Systemu.

# § 5. Kontakt

- 4. W przypadku problemów związanych z użytkowaniem Systemu, a także w przypadku zagrożenia nieautoryzowanym dostępem do Systemu należy przesłać korespondencję na adres e-mail: nominacje.pomoc@psgaz.pl.
- 5. W sytuacjach awaryjnych wszystkie problemy można zgłaszać do Dyspozytora Centralnej Dyspozycji Gazu (dostępny jest całą dobę) pod numerem telefonu 22 363 35 40 lub tel. 22 363 35 41.